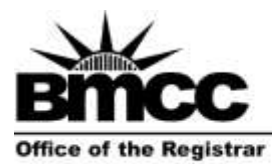

## **Enrollment Verification Request Form**

Borough of Manhattan Community College 199 Chambers Street, S315 The City University of New York www.bmcc.cuny.edu

New York, NY 10007-1097 tel. 212 220-1290 fax, 212 220-1254

For office use only:

Pick Up on

Use the

## Instructions:

- 1. Fill out the form clearly and completely.
- 2. Drop off the form in the Panther Station (Room S-225).
- 3. Bring the yellow copy with you on pickup day.

Note: Letters not picked up within 2 weeks will be discarded.

8-digit CUNYfirst ID or 9-digit Social Security Number:

| Last Name                                  | First Name                                                             |
|--------------------------------------------|------------------------------------------------------------------------|
| Date of Birth                              | Phone                                                                  |
| Select all that apply:                     |                                                                        |
| Current Enrollment                         |                                                                        |
| All Semesters Enrolled                     |                                                                        |
| Earned Degree (Graduation)                 |                                                                        |
| 🗌 Include Term GPA                         |                                                                        |
| Include address on the letter              |                                                                        |
| Please indicate if you wish to p           | pick up your letter or have it mailed:                                 |
| □ Mail: Specify Mailing Address            |                                                                        |
|                                            |                                                                        |
| Student Signature                          | Date                                                                   |
| lease allow at least 3 business days fo    | or pick up and 5-7 business days for mail delivery.                    |
| ease note that students can access their e | enrollment verification letter through their Student Center in CUNYfir |
|                                            |                                                                        |

Navigation: Self Service  $\rightarrow$  Student Center  $\rightarrow$  Academics  $\rightarrow$  Other Academic drop down  $\rightarrow$  Select Enrollment Verification  $\rightarrow$  Click the Go icon/pointer next to it →On the Request Enrollment Verification page select Allow to Print from My Browser under Select Processing Options  $\rightarrow$  Select all checkboxes of the information you wish to include on the Verification Letter  $\rightarrow$  Click **Submit** button  $\rightarrow$  Unofficial transcript will open up in a new window.

Please refer to the link below for step by step screenshot instructions on how to obtain your Enrollment Verification letter. https://www.bmcc.cuny.edu/wp-content/uploads/2019/11/How To Complete CUNYfirstEnrollmentVerification.pdf

Note: You must enable pop-ups on your computer when accessing Enrollment Verification Letter in CUNYfirst.